**FIRST IN CHANGE** 

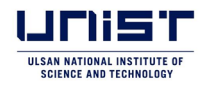

# 울산과학기술원 대학원과정 온라인 원서접수 및 서류제출 절차 안내

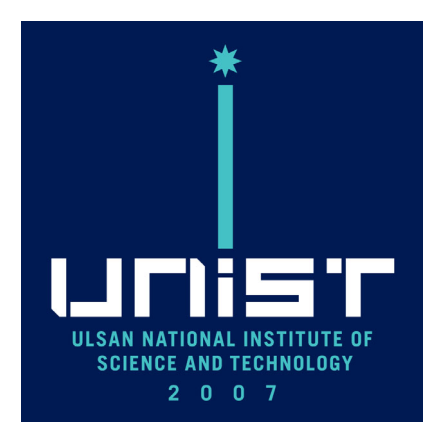

2025.7.

UNIST 대학원입학팀

## 대학원과정 온라인 원서접수 및 서류제출

## <u>1. 온라인 원서접수 대행 사이트 접속(유웨이어플라이)</u>

1

가. 처음 유웨이어플라이 사이트 이용하는 경우: 회원가입 우선 진행 나. 로그인 후 접수 진행

| 유의사항 Notice 원서작성 Apply                                                                                                    | 전형료 결제 Application Fee                                                                                                    | 접수완료확인 Confirmation                                                                                                    | Compe<br>Rat | tition G<br>ie            | uideline for<br>beginner |
|----------------------------------------------------------------------------------------------------|----------------------------------------------------------------------------------------------------|----------------------------------------------------------------------------------------------------|--------------|---------------------------|--------------------------|
| )26학년도 전기 1차 대학원과정 입학전형                                                                                                    |                                                                                                    |                                                                                                    |              | dmission pro<br>et begun. | ocess has not            |
| elect a language to check the applicatio                                                                                                    | on information,                                                                                                    |                                                                                                    | ☑ 보안접        | <b> </b> 4                | On Of                    |
| ) Korean                                                                                                    |                                                                                                    | 🔿 English                                                                                                    |              |                           | Login                    |
|                                                                                                    |                                                                                                    |                                                                                                    | Sign Up      | Forgot                    | t ID/Passwo              |
| 전형일정                                                                                                    |                                                                                                    |                                                                                                    |              | Goto                      | the Gradua               |
| 구분                                                                                                    |                                                                                                    | 2026학년도 전기 1차                                                                                                    |              | _ Admis<br>Websi          | ite                      |
| 원서접수                                                                                                    |                                                                                                    | 2025,7,7,(월), 10:00 ~ <b>16.(수), 18:00</b>                                                                                                    |              |                           | cation and               |
| 서류제출                                                                                                    |                                                                                                    | 2025,7,7,(윌), 10:00 ~ <b>17,(목), 18:00</b>                                                                                                    | PDF          | Docur                     | ments                    |
| 1단계 합격자 발표                                                                                                    |                                                                                                    | 2025,8,21,(목), 14:00                                                                                                    |              | Subm<br>Proce             | ission<br>ss(PDF)        |
| 면접평가                                                                                                    |                                                                                                    | 2025,8,25,(월) ~ 9,3,(수)                                                                                                    | <b>↓</b>     | Samp                      | le<br>ments for          |
| 최종 합격자 발표                                                                                                    |                                                                                                    | 2025,9,23,(호), 14:00                                                                                                    | PDF          | File Up                   | pload                    |
| 등록기간                                                                                                    |                                                                                                    | 2025.9.23.(화), 14:00 ~ 29.(월), 18:00                                                                                                    | · 교          | 객센터                       |                          |
| 국비장학생 전환 합격자 발표                                                                                                    |                                                                                                    | 2026학년도 전기 1차 등록기간 이후 ~                                                                                                    | 11           | 588 - 5                   | 2022                     |
| 《홈페이지<br>- 한국민학생: <u>http://adm-g.unist.ac.kr/</u><br>- 외국민학생: <u>http://admg-intl.unist.ac.kr</u>                                                                                                    |                                                                                                    |                                                                                                    | · 개          | 인정보처리                     | 의방침                      |
| ※ 입학전형 입정은 상황에 따라 입부 조정될 수 것<br>※ 면접평가는 학과별(대학원별)로 실시하며, 자사<br>· 국비장학생 전환 발표: UNIST장학생 최종 합격<br>※ 국비장학생 전환 합격자 발표는 모든 모집단위<br>※ <b>최종합격자의 경우 등록 후 필수시류를 반</b><br>* <b>(중요)</b> 지원자가 모집요강의 내용을 제대로 확<br><b>살펴본 후 지원하여</b> 대합<br>· 지역시 파송 우리에 내용 이런 패송 보루 이 | 있음<br>1한 일정은 서류합격자 발표 후 해당한<br>1등록자 중, UNIST 내부의 장학 전환<br>(전공)를 대상으로 하는 것이 아니며,<br>드시 제출할 것<br>인하지 않고 지원함에 따라 발생하는<br>자세 및 스젠 가는 귀하: _2025 0 | 전에서 대상자에게 개별 통지함<br>후보 우선순위에 따라 국비장학생으로 전환 합격하여 입학할 수 있음<br>내부적으로 정해진 모집단위(전공)에만 해당합<br>불이익은 지원자 본인의 책임이므로 반드시 모집요강을 자세히<br>7.16 (스) 19:00 (일보지스 미가 귀하려 도입) |              |                           |                          |

# 2. 온라인 원서접수 진행

## 가. 유의사항 확인 후 '원서작성하기' 클릭

#### ○ 유의사항

- 1
   결제를 하고나서 수업번호 확인 후에는 작성한 원서수정, 지원취소, 결제취소, 결제금액 환불 불가

   2
   원서작성 후, 수업번호를 확인해야 최종 원서접수 처리되므로, 원서접수자는 결제 후 반드시 수업번호를 확인해야 함

   3
   지원자 본인에게 핵업이 젖는 경우 안내

   \* 결제를 하지 않아 원서접수가되지 않았을 같은

   결제가 되다라도 수업번호를 확인하여 않아 원서접수가 되지 않았을 같은

   원서작성 시 입력내용이 사실과 다를 경우

#### Important Notes

- After completing the payment and verifying the applicant number, modifications to the application, cancellations of the application, payment reversals, and refunds are not permitted.
   After completing the application, the final submission process requires verifying the applicant number. Therefore, applicants must ensure to check their application number promptly after making the payment.
   The responsibility belongs to the application fee, the application will not be processed.
   Even though the payment has been made, if the applicant fails to verify their application number, the application process will not be considered complete.
  - complete. Discrepancies between the provided information during application and the actual details

| 인터넷 원서접수시 문역사항<br>Inquiries regarding online application<br>submissions | (주)유웨이어플라이<br>UWAYAPPLY<br>대학원 입학팀 | 1588-8988<br>+82 1588-8988<br>052-217-1190 |
|-------------------------------------------------------------------------|------------------------------------|--------------------------------------------|
| Inquiries regarding Graduate Admissions                                 | UNIST Graduate Admissions<br>Team  | +82 52-217-1190                            |
|                                                                         |                                    |                                            |
|                                                                         | 원서 작성하기 APPLY NOW                  |                                            |

## 나. 개인정보 수집·이용 등에 대한 사항 동의 및 확인 후 '원서작성하기' 클릭

#### ✓ 개인정보수집·이용동의 Consent for Personal Information Processing

울산과학기술원은 대학원과정 신입생 입학전형 원서접수를 위하며 다음과 같이 개인정보를 수집·미용하고자 합니다. 내용을 자세히 읽으신 후 동의 여부를 결정하며 주십시오.

| 수집·미용 목적                                                  | 수집 · 이용 항목                                            | 보유·미용기간                                  |
|-----------------------------------------------------------|-------------------------------------------------------|------------------------------------------|
| 2026학년도 전기 대학원과정 신입생 입학전형<br>원서접수 및 입학전형 제반 업무, 학사관리 업무 등 | 이름, 국적, 주소, 학교정보(출신고교, 출신대학 학사정보<br>및 성적), 병역사항, 어학성적 | <u>2025.7.7. ~</u>                       |
| 2026학년도 전기 대학원과정 신입생 입학전형 관련<br>고지사항 전달                   | 전화번호, 휴대폰번호, 이메일                                      | <u>2035.7.6.(10년)</u><br>*공공기록물법시행령 제25조 |
| ※ 귀하는 개인정보 수집·이용에 동의하지 않을 권리가<br>있습니다.                    | 있으며, 동의 거부 시 2026학년도 전기 대학원과정 신입생 입                   | 학전형 원서접수에 제한이 있을 수                       |

Under the provisions of the Personal Information Protection Act (PIPA), the UNIST Graduate Admissions Team seeks consent from applicants for ADMISSION TO GRADUATE PROGRAMS regarding the collection and processing of their personal information, Please review this document thoroughly before granting consent (select each blank as appropriate),

| Purposes of collection and use | Items to be collected                                                                                                    | Period of data retension                  |
|--------------------------------|----------------------------------------------------------------------------------------------------|-------------------------------------------|
| Admissions                     | Name, Nationality, Gender, Date of Birth, Home<br>Address, Academic Information (College details and<br>grades), Language Proficiency | <u>2025.7.7. ~</u><br>2035.7.6.(10 years) |
| Communication                  | Email Address, Telephone, Mobile Phone                                                                                                | Decree of the Public Records Act          |

위 개인정보의 수집·이용에 동의합니다. I hereby consent to the processing of all personal information for the purposes outlined in this document, I understand that I have the right to withdraw this consent at any time. ○ 동의합니다(Give consent) ○ 동의하지 않습니다(Do not give consent)

|                                                                                                    |                                                                                                    | 전형료 결제 Application Fee                                                                                                    | · 접수원                                                          | 료확인 Confirma                                                                              | ation                                                                                                    |
|----------------------------------------------------------------------------------------------------|----------------------------------------------------------------------------------------------------|----------------------------------------------------------------------------------------------------|----------------------------------------------------------------|-------------------------------------------------------------------------------------------|----------------------------------------------------------------------------------------------------|
| 주민등록번호 수집                                                                                                    | 이용에 관한 고지(only fo                                                                                                    | or Koreans)                                                                                                    |                                                                |                                                                                           |                                                                                                    |
| 산과학기술원은 ୮개                                                                                                    | 인정보보호법 · 제24조의2                                                                                                    | 2제1항제1호에 [다라. 정보주체의 동의                                                                                                    | 이 아내라                                                          | 같이 주민등록번호                                                                                 | '를 수집·미용할 수 있습니다.                                                                                                    |
| 수집·                                                                                                    | 이용 목적                                                                                                    | 수집·이용 항목                                                                                                    | 수집·                                                            | 기용 근거                                                                                     | 보유·이용기간                                                                                                    |
| 2026학년도 전기 대회<br>원서접수 및 입학전<br>입                                                                                                    | 학원과정 신입생 입학전형<br>1형 제반 업무, 학사관리<br>법무 등                                                                                                    | <u>주민등록번호</u>                                                                                                    | 고등교육법                                                          | 시행령 제73조                                                                                  | <u>2025.7.7. ~</u><br><u>2035.7.6.(10년)</u><br>*공공기록물법시행령 제25조                                                                            |
| 개인정보 처리업무<br>Notice on Outsou                                                                                                    | 위탁에 관한 고지<br>Ircing of Personal Infor                                                                                                    | mation Processing                                                                                                    |                                                                |                                                                                           |                                                                                                    |
| 산과학기술원은 「개<br>리업무를 위탁하고 ?                                                                                                    | 인정보 보호법」제26조 및<br>있습니다.                                                                                                    | ! 같은 법 시행령 제28조에 따라, 입학                                                                                                    | 학전형 원서접                                                        | 수 업무의 효율적인                                                                                | 운영을 위하여 다음과 같이 개인정보                                                                                                    |
| 수!                                                                                                    | 탁업체                                                                                                    | 위탁업무                                                                                                    |                                                                |                                                                                           | 위탁 기간                                                                                                    |
| <u>(주)</u> 유웨                                                                                                    | 이어플라이                                                                                                    | 원서접수 대행                                                                                                    |                                                                | <u>2025.0</u><br>(위탁                                                                      | 7.01. ~ 2026.06.30.<br>계약 종료 시 까지)                                                                                                    |
| accordance with A<br>rsonal information                                                                                                    | rticle 26 of the Personal<br>as follows for efficiency,                                                                                                    | Information Protection Act and Arti                                                                                                    | cie zo or its e                                                | morcement becre                                                                           | e, onior outsources the processing of                                                                                                    |
| accordance with A<br>rsonal information<br>Outso<br>UWA                                                                                                    | rticle 26 of the Personal<br>as follows for efficiency,<br>ource to<br>YAPPLY                                                                                                    | Information Protection Act and Arti<br>Outsourced Task<br>Application Managemen                                                                                                    | nt                                                             | Duratio                                                                                   | on of entrustment contract                                                                                                    |
| accordance with A<br>rsonal information<br>Outs<br><u>UWA</u><br>본인 확인 및 지원 지<br>Confirmation of I                                                                                                    | irticle 26 of the Personal<br>as follows for efficiency,<br>ource to<br>YAPPLY<br>H격, 전형일자 확인<br>dentity Verification, Qu                                                                                                    | Information Protection Act and Arti<br>Outsourced Task<br>Application Managemen<br>ralification for Application and A                                                                                                    | nt Admissions S                                                | Duration<br>July 01,                                                                      | on of entrustment contract 2025 to June 30, 2026                                                                                          |
| accordance with A<br>rsonal information<br>Outs<br><u>UWA</u><br>본인 확인 및 지원 자<br>Confirmation of II<br>역서는 지원자 본인면<br>지원 대학원의 모집 £<br>upplications must b                                                                                                    | irticle 26 of the Personal<br>as follows for efficiency,<br>ource to<br>YAPPLY<br>I <mark>격, 전형일자 확인</mark><br>dentity Verification, Qu<br>단 작성하며 지원할 수 있습<br>다장 및 지원자격을 확인하<br>e completed by the appl                                                                                                    | Information Protection Act and Arti<br>Outsourced Task<br>Application Managemen<br>nalification for Application and A<br>됩니다. 차후 이를 위반한 경우에 지원<br>시기 바랍니다.<br>icant themselves, Violation of this                                                                                                    | nt<br>vdmissions S<br>! 무효 등의 문<br>may result ir               | Duratic<br>July 01,<br>Chedule<br>제가 발생할 수 있을                                             | an of entrustment contract<br>2025 to June 30, 2026<br>습니다.                                                                               |
| accordance with A<br>rsonal information<br>Outse<br><u>UWA</u><br>본인 확인 및 지원 지<br>Confirmation of I<br>실서는 지원자 본인민<br>지원 대학원의 모집 £<br>upplications must b<br>lease review the a                                                                                                    | irticle 26 of the Personal<br>as follows for efficiency,<br>ource to<br>YAPPLY<br>나격,전형일자확인<br>dentity Verification, Qu<br>한 작성하며 지원할 수 있습<br>감 및 지원자격을 확인하<br>e completed by the appl<br>pplication guidelines and                                                                                                    | Information Protection Act and Artin<br>Outsourced Task<br>Application Managemen<br>alification for Application and A<br>다니다. 차후 이를 위반한 경우에 지원<br>시기 바랍니다.<br>icant themselves, Violation of this<br>d eligibility criteria for the Graduate                                                                                                    | nt<br>Admissions S<br>! 무효 등의 문<br>may result in<br>School you | Duratic<br>July 01,<br>Schedule<br>제가 발생할 수 있을<br>i issues such as i<br>are applying to.  | alliCh.                                                                                                    |
| accordance with A<br>rsonal information<br>Outs:<br>UWA<br>본인 확인 및 지원 자<br>Confirmation of i<br>에서는 지원자 본인민<br>지원 대학원의 모집 2<br>upplications must b<br>'lease review the a<br>위 내용을 확인한<br>Did you read a                                                                                                    | itticle 26 of the Personal<br>as follows for efficiency,<br>ource to<br>YAPPLY<br>나격, 전형일자 확인<br>dentity Verification, Qu<br>는 작성하며 지원할 수 있습<br>같강 및 지원자격을 확인하.<br>e completed by the appl<br>pplication guidelines and<br>하셨습니까?<br>and understand the te                                                                                             | Information Protection Act and Artin Outsourced Task Application Managemen nalification for Application and A cLICF, 차후 이를 위반한 경우에 지원 시기 바랍니다. icant themselves, Violation of this d eligibility criteria for the Graduate erms above?                                                                                                    | nt<br>Admissions S<br>I 무효 등의 문<br>may result in<br>School you | Duratio<br>July 01,<br>Schedule<br>제가 발생할 수 있을<br>I issues such as i<br>are applying to,  | on of entrustment contract<br>2025 to June 30, 2026<br>습니다.<br>nvalidation of your application.                                           |
| accordance with A<br>rsonal information<br>Outs:<br>UWA<br>본인확인및지원지<br>Confirmation of II<br>원서는 지원자 본인민<br>원대학원의 모집을<br>pplications must b<br>lease review the a<br>위 내용을 확인한<br>Did you read a<br>Ö위지원방지와지<br>Confirmation of                                                                                                    | Itticle 26 of the Personal<br>as follows for efficiency,<br>ource to<br>YAPPLY<br>나격,전형일자확인<br>dentity Verification, Qu<br>한 작성하며 지원할 수 있습<br>2강 및 지원자격를 확인하.<br>e completed by the appl<br>pplication guidelines and<br>하셨습니까?<br>and understand the te<br>다원자격 조작 방지에 관한<br>the Prevention of False                                                  | Information Protection Act and Artin Outsourced Task Application Managemen talification for Application and A cLICF, 차후 이를 위반한 경우에 지원 시기 바랍니다. icant themselves, Violation of this d eligibility criteria for the Graduate erms above? 추억인 cApplication and Manipulation of                                                                                                    | nt<br>Admissions S<br>I 무효 등의 문<br>may result in<br>School you | Duratio<br>July 01,<br>Schedule<br>제가 발생할 수 있습<br>are applying to,                        | on of entrustment contract<br>2025 to June 30, 2026<br>습니다.<br>nvalidation of your application.                                           |
| accordance with A<br>rsonal information<br>Outs<br>UWA<br>본인 확인 및 지원 지<br>Confirmation of II<br>성서는 지원자 본인민<br>지원 대학원의 모집 2<br>spplications must b<br>Please review the a<br>위 내용을 확인한<br>Did you read a<br>하위지원 방지와자<br>Confirmation of<br>허위지원 항 경우<br>지원 시 지원 자격이                                                                  | Itticle 26 of the Personal<br>as follows for efficiency,<br>ource to<br>YAPPLY<br>너격, 전형일자 확인<br>dentity Verification, Qu<br>는 작성하며 지원할 수 있습<br>고강 및 지원자격를 확인하<br>e completed by the appl<br>pplication guidelines and<br><b>하셨습니까?</b><br>and understand the te<br>너원 자격 조작 방지에 관한<br>the Prevention of False<br>형법상 업무방해죄에 해당<br>허위인 것으로 밝혀진 경       | Information Protection Act and Artic<br>Outsourced Task<br>Application Management<br>Palification for Application and A<br>actic, 차후 이를 위반한 경우에 지원<br>시기 바랍니다.<br>icant themselves, Violation of this<br>d eligibility criteria for the Graduate<br>erms above?<br>*확인<br>Application and Manipulation of<br>당대 이에 따라 처벌받을 수 있습니다.                                                                                                    | nt<br>Admissions S<br>I 무효 등의 문<br>may result in<br>School you | Duration<br>July 01,<br>ichedule<br>제가 발생할 수 있습<br>a issues such as i<br>are applying to. | on of entrustment contract<br>2025 to June 30, 2026<br>습니다.<br>nvalidation of your application,                                           |
| accordance with A<br>rsonal information<br>Outs<br>UWA<br>본인 확인 및 지원 자<br>Confirmation of II<br>일서는 지원자 본인민<br>권원 대학원의 모집 £<br>spplications must b<br>'lease review the a<br><b>위 내용을 확인경</b><br>Did you read a<br><b>허위지원방지와자</b><br>Confirmation of<br>허위지원을 할 경우<br>지원 시 지원 자격이<br>False application is<br>if the qualification of | Itticle 26 of the Personal<br>as follows for efficiency,<br>ource to<br>YAPPLY<br>H격,전형일자확인<br>dentity Verification, Qu<br>는 작성하며 지원할 수 있습<br>다양 및 지원자격을 확인하<br>e completed by the appl<br>pplication guidelines and<br>H셨습니까?<br>and understand the te<br>St& 입무방해죄에 해당<br>하위인 것으로 밝혀진 경<br>s considered as "Interfere<br>lata provided with the appl | Information Protection Act and Artic<br>Outsourced Task<br>Application Management<br>Infication for Application and A<br>Application and Application and A<br>Application and Application of this<br>d eligibility criteria for the Graduate<br>erms above?<br>환역인<br>Application and Manipulation of<br>당대며 이에 따라 처벌받을 수 있습니다.<br>Prote of business" by the Criminal A<br>plication are found to be false, the application are found to be false. | nt<br>Admissions S<br>I 무효 등의 문<br>School you                  | Duratio<br>July 01.<br>Schedule<br>제가 발생할 수 있을<br>a issues such as i<br>are applying to.  | e, onis i outsources the processing of<br>on of entrustment contract<br>2025 to June 30, 2026<br>습니다.<br>nvalidation of your application. |

원서 작성하기 APPLY NOW

## 다. 지원학위 및 전공, 지원자 정보 등을 입력한 후 저장하기 클릭

ulsan National Institute of science and technology 2026학년도 전기 1차 대학원과정 입학전형(2026 Spring 1<sup>st</sup> Graduate Admissions)

전형료 결제 Application Fee

원서접ሩ

#### • Admissions Guideline Download

유의사항 Notice

Guidelines for Graduate Admissions(Korean)

원서작성 Apply

Guidelines for Graduate Admissions(English)

접수완료확인 Confirmation

#### ○ 1. 지원학위 및 전공 Intended Degree

| 입학일<br>* Admission date           | ● 2026,03,02<br>※ 반드시 2026년 3월 2일에 입학하셔야 합니다.(해당 기간에 반드시 입학하여야 합)<br>※ You must enroll on March 2nd, 2026 (Make sure to enroll during this period)                                                                                                    |
|-----------------------------------|----------------------------------------------------------------------------------------------------|
| 내외국인 구분<br>* Admission Category   | ○한국인학생 ○International(Foreign) Applicants                                                                                                    |
| 학생 구분<br>* Student Classification | <ul> <li>Government / UNIST Scholarship</li> <li>Other Scholarship(Company, Institute, Yourself, etc.)</li> <li>Other Scholarship(Academic-Institutional)</li> <li>K Government / UNIST Scholarship</li> <li>Whole or partial portion of the student's education fund will be funded by the Korean government or UNIST</li> <li>Wohle or partial portion of the student's education fund will be funded by a company, institute(research or education), government, self-funding, etc,</li> <li>Wohler Scholarship(Academic-Institutional)</li> <li>Programs available on Additional Option (Check Guideline for more details)</li> </ul> |
| 전공<br>*Major applied for          | 검색(선택) Search         ※ 반도체 소재 부품공학 전공은 내국인만 모집         ※ 베너지화학공학과는 입학전형 지원 시에 통합 모집하고 입학 시에 세부전공을 배정함         ※ 의과학대학원의 '혁신의학'전공 석사과정은 '의학 관련 학사학위 또는 의무 석사학위 소지자만 지원 가능         ※ 'Semiconductor Materials and Devices Engineering' major does not accept foreign students as a policy.         ※ School of Energy and Chemical Engineering recruits applicants by integrating the application unit into the Energy Chemical Engineering major, and then assigns a major at the time of admission.         ※ "Health Innovation and Entrepreneurship" major only accepts applicants who have 'Medical Doctor Degree'                    |

#### ulsan National Institute of USAN NATIONAL INSTITUTE OF **2026학년도 전기 1차 대학원과정 입학전형(2026 Spring 1<sup>st</sup> Graduate Admissions)**

원서접수

| 유의사항 Notice 원                                                                                                    | শ্র্র্মমন্র্র্র্ম Apply                                                                                                    | 전형료 결제 Appl                                                                                                    | ication Fee                                                                                             | 접수완료확인                                                      | Confirmation                                                                                                    |
|----------------------------------------------------------------------------------------------------|----------------------------------------------------------------------------------------------------|----------------------------------------------------------------------------------------------------|----------------------------------------------------------------------------------------------------|-------------------------------------------------------------|----------------------------------------------------------------------------------------------------|
| ○ 2. 지원자정보 Applicant                                                                                                    | Information                                                                                                    |                                                                                                    |                                                                                                    |                                                             |                                                                                                    |
| , 국적 선택<br><sup>★</sup> Nationality                                                                                                    | ○한국민(Korean)                                                                                                    | ○외국인(foreigne                                                                                                    | r)                                                                                                    |                                                             |                                                                                                    |
| 영문이름<br>*Name(English)                                                                                                    | 성(Family Name) :<br>※ Please enter you<br>※ ex) Sarah Kim -                                                                                                    | ur name based on y<br>→ Family Name : Kl                                                                                     | vour passport,<br>M / Given Name:                                                                       | (미름)Given I<br>Sarah                                        | Name :                                                                                                    |
| 주민등록변호<br>Resident Registration<br>Number                                                                                                    | 880101                                                                                                    | ••                                                                                                    |                                                                                                    |                                                             |                                                                                                    |
| <sub>*</sub> 생년월일<br>* Date of Birth                                                                                                    | 1988 Year 01                                                                                                    | Month <b>01</b> Day (y                                                                                                    | yyyy/mm/dd)                                                                                             |                                                             |                                                                                                    |
| (배경사진, 옆모습, 선클<br>2 사진 파일은 jpg 또는 gi<br>(예 : 사진,jpg)<br>3 사진은 스캔한 JPG형식<br>수 없습니다.<br>I The photo must be a fi<br>including shoulders, w<br>sunglasses are not ac<br>2 gif, jpg images only,<br>3 Do not use photos with<br>Recently used phot | 라스 착용 등의 사진원<br>f 규격 이어야 합니다.<br>의 파일을 사용해야 하<br>NG YOUR PHOTOJ<br>rontal shot taken with<br>/ithout wearing hats,<br>ceptable,<br>n a background or tha<br>co Photo Up | 은 사용할 수 없습니다<br>HPI, 배경이 있는 사진<br>in the last three mo<br>caps, or sunglasse<br>at are too small to d<br><b>load-Editing</b> | ト.)<br>인, 스냅사진, 파일이<br>nths from the date<br>s, Background ima<br>istinguish,<br><b>Photo Upload-Di</b> | 너무 작아서 식<br>of application,<br>iges, profile sh<br>rectly D | 별이 곤란한 사진은 사용할<br>showing the upper body<br>ots, and photos with                                                                                    |
| 연락처<br>Contact Information                                                                                                    | <ul> <li>◆ 이메일 E-mail</li> <li>◆ 집 전화 Telephon</li> <li>◆ 핸드폰 번호 Cellp</li> <li>◆ 비상연락처(부 또)</li> <li>Emergency contact</li> </ul>                                      | e<br>hone<br>= 모)<br>t information                                                                                           | test1@uway.com                                                                                          |                                                             | (ex : uway@unist,ac,kr)<br>(ex : 052-217-1190, +82-52-217-1190)<br>(ex : 010-1234-5678, +82-10-1234-5678)<br>(ex : 010-1234-5678, +82-10-1234-5678) |
| 병역사항<br>* Military service<br>information                                                                                                    | <ul> <li>군필 Completed</li> <li>미필 Not compl</li> <li>면제 Exemption</li> <li>여성 Female</li> <li>해당없음(외국인</li> <li>* Foreign applicar</li> </ul>                           | I military service<br>eted military service<br>from military servic<br>) Not applicable (fo<br>its must select 'not          | e<br>ce<br>r foreigners)<br>applicable' withou                                                          | fail,                                                       |                                                                                                    |

## 라. 작성한 내용을 확인 후 '원서 수정하기' 또는 '제출서류 내용 입력' 클릭

#### ● 6.7|E} Applicant Surveys

| UNIST 대학원 입학에   |       |
|-----------------|-------|
| *대한 정보 주요 입수 경로 | 입학설명회 |
| (중복선택가능)        |       |

원서 수정하기 MODIFY

제출서류 내용 입력 ADDITIONAL STATEMENT

# 마. 연구계획서및 자기소개서 관련 내용 입력 (문항별 글자 수 제한으로 초과 입력 및 저장 불가)

#### ○ 연구 실적(연구실적이 없을 시에는 공란) Research Achievements (If there are no research achievements, leave it blank.)

| No, | Author<br>(저자) | Title<br>(제목) | Journal<br>(출판) | Date Issued (발행일)<br>yyyy/mm/dd |
|-----|----------------|---------------|-----------------|---------------------------------|
| 1   |                |               |                 | 년 월 일                           |
|     |                |               | <del>م</del> 7  | ADD 삭제 DELETE                   |

#### Preferred study field in detail (Write within 500 characters in English, include line breaks and spaces)

입력글자수 (Number of characters entered) : 0 / 출바꿈, 떡어쓰기 포함 500자 이내 (Write within 500 characters in English, include line breaks and spaces) Briefly describe the research field and direction that you are interested in and want to proceed. (Within 500 characters including line break, spacing in English.) sh.)

#### • Study Plan (Write within 3,000 characters in English, include line breaks and spaces)

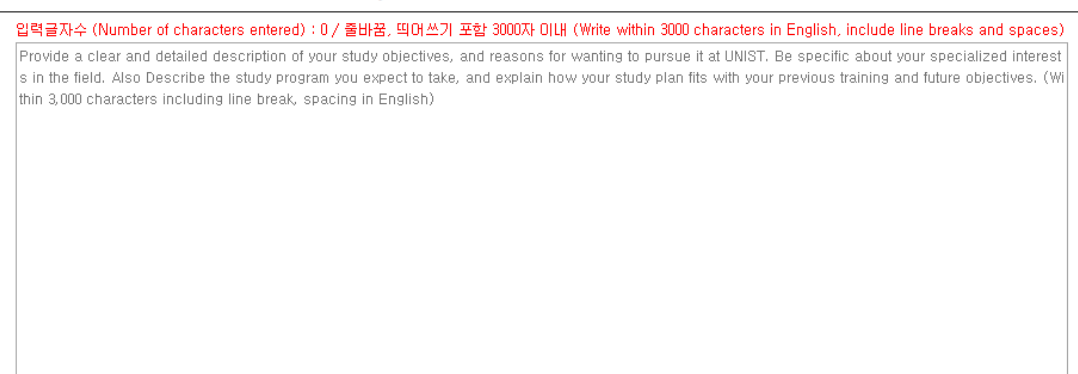

#### • Personal Statement (Write within 3,000 characters in English, include line breaks and spaces)

입력글자수 (Number of characters entered) : 0 / 출바꿈, 떡어쓰기 포함 3000자 이내 (Write within 3000 characters in English, include line breaks and spaces)
Please provide a description about yourself, your life or goals.(Within 3,000 characters including line break, spacing in English)

## 바. 제출서류 목록에서 지원자가 제출하는 서류 선택 ※ 지원서에 어학성적 면제를 선택한 경우 'NO' 선택

#### ○ Check List of Documents(제출서류 목록)

|     | 제출하실 서류 항목의 Yes/No를 선택 하시기 바랍니다.<br>Please indicate Yes or No for the document submission items.                                                                                                    |            |  |  |
|-----|----------------------------------------------------------------------------------------------------|------------|--|--|
| No. | List of Documents                                                                                                    | Attachment |  |  |
| 1   | Application form: Print out after completing online application<br>(입학원서: 온라인 접수 완료 후 출력)                                                                                                    | O Yes O No |  |  |
| 2   | Check list of documents (Form 1): Print out after completing online application<br>(제출서류 목록: 돈라인 접수 완료 후 출력) (양식 1)                                                                                                    | O Yes O No |  |  |
| 3   | Transcripts of Bachelor's degree<br>(학사 성격증명서)<br>* 편입생 지원자는 전격 대학 성격증명서도 포함 제출 필요                                                                                                    | O Yes O No |  |  |
| 4   | Transcripts of Master's degree<br>(석사 성격증명서)                                                                                                    | O Yes O No |  |  |
| 5   | Diploma(certificate) of Bachelor's degree<br>(학사 졸업증명서(학위증명서))<br>* 발급 불가 시, 졸업예정증명서 또는 재학증명서로 대체 제출 가능<br>* If submission is not possible, please submit 'certificate of expected graduation' or 'certificate of enrollment'.                                                                                                    | O Yes O No |  |  |
| 6   | Diploma(certificate) of Master's degree<br>(석사 플업증명서(학위증명서))<br>* 발급 불가 시, 플업예정증명서 또는 재학증명서로 대체 제출 가능<br>* If submission is not possible, please submit 'certificate of expected graduation' or 'certificate of enrollment'.                                                                                                    | O Yes O No |  |  |
| 7   | Study Plan and Personal Statement (Form 2): Print out after completing online application<br>(연구계획서 및 자기소개서: 몬라인 접수 완료 후 출력) (양식 2)                                                                                                    | O Yes O No |  |  |
| 8   | English Test Report<br>(공인영어성적표: 입학원서에 성적 기재 시 반드시 제출 필요)<br>* 에너지화학공학과 지원자 외에는 공인영어성적이 필수제출 서류가 아니며 선택적 제출 가능<br>Foreign applicants should submit one of the official English scores checked in the former stage.<br>※ 지원서에서 면제를 선택한 경우, 'No' 선택 (In case you have selected Exemption in your application, please check 'No')                                                         | OYes ONo   |  |  |
| 9   | Letter of Disclosure Agreement (Form 3): Print out after completing online application<br>(학력조회동의서: 온라인 접수 완료 후 솔력) (양식 3)                                                                                                    | O Yes O No |  |  |
| 10  | Recommendation Letter from Others(Company, Institution, etc.) (Form 4) (기관 추천서) (양식 4, * 일반장학생에 한함)<br>* 회사(기관) 지원을 받는 일반장학생 지원자 제출(양식 직접 작성)<br>* 교육경비(수업료) 본인 부담자는 제출 불필요<br>* Only for student funded by Others(Company, Institution, etc.))<br>* No need to submit for those who pay for education expenses(tuition) by yourself                                                   | OYes ONo   |  |  |
| 11  | Certificate of Employment (재직(예정)증명서) * 일반장학생에 한함<br>* 중명서 발급 제출이 가능한 해당자만 제출<br>* 'ICT 중합'모집단위 지원자는 재직증명서 및 중소 중견 기업 확인서 필수 제출<br>* Only for student funded by Others(Company, Institution, etc.))<br>* Submit only those who can issue a certificate<br>* Applicants for the 'ICT Convergence' are required to submit an employment certificate, which is not optional but mandatory | O Yes O No |  |  |
| 12  | Additional documents<br>(우수성 입중자료)                                                                                                    | O Yes O No |  |  |

저장하기 버튼을 눌러 작성 내용을 저장 할 수 있습니다. 위 지원서는 전형료 결제를 하여도 원서접수 마감 전까지 수정이 가능합니다.

| 11 | * 'ICT 등합'모집단위 지원자는 재직용정세 및 중소 중견 기업 확인세 필수 체출<br>* Only for student funded by Others(Company, Institution, etc.))<br>* Submit only those who can issue a certificate<br>* Applicants for the 'ICT Convergence' are required to submit an employment certificate, which is not optional but mandatory |
|----|----------------------------------------------------------------------------------------------------|
| 12 | Additional documents                                                                                                    |

원서 수정하기 MODIFY

You can save the contents by pressing the Save button. The above application can be modified before the application deadline even if you pay the admission fee.

접수완료(결재완료)된 후에는 접수 취소 및 변경이 불가능합니다! You will not be able to cancel or chage your application once it has been accepted(paid)!

사. 내용 확인 후 '원서 수정하기' 또는 '결제하기' 클릭

원서 수정하기 MODIFY

저장하기 SAVE

결제하기 PAY

## 아. 전형료 결제(결제 전 원서 수정 및 제출서류 내용 수정)

| Ucash                                 | 계좌이체<br>Account Transfer                              | 카드<br>Credit Card                               | 해외결제<br>International credit<br>card     | 간편결제<br>Easy Payment |                |
|---------------------------------------|-------------------------------------------------------|-------------------------------------------------|------------------------------------------|----------------------|----------------|
| 유캐쉬 충전계죄                              | ł                                                     |                                                 |                                          |                      | 은행 이용가능시간      |
| 은행명                                   | 유캐쉬 계좌번호(개인별 부여된 가상계3                                 | 타) 예금주                                          | 나의 계좌정보(알림                               | 톡 발송,계좌정보출력)         | 사용가능 캐쉬        |
| 은행 선택 ❤                               | 유캐쉬 계좌 신청하기                                           |                                                 | 계좌경                                      | 정보출력                 | 0 999,915,000원 |
| ▶<br>지원자 본인은 유<br>본인은 작성한 원<br>동의합니다. | 캐쉬 결제방법 내용을 숙지하였으며 이후 이의<br>서접수관련 내용을 모두 확인하였으며, 접수 - | 리를 제기하지 않을 것을 <mark>등</mark><br>완료 후 당사 및 대학(기관 | <mark>의합니다.</mark><br>에 이와 관련한 어떠한 이의 (접 | 수 취소 및 변경) 도 제기하지    | 않을 것임을         |
| 0                                     | 사항에 동의하십니까? 🛛 🗄                                       | 등의 🗆 동의                                         | 안함                                       |                      |                |
| т                                     |                                                       |                                                 |                                          |                      |                |
| ·<br>~ 위의                             | 계좌로 충전 후 우측의 결제하기를 클                                  | 클릭하셔야 접수가 완                                     | 료됩니다!                                    | 결                    | I제하기(Pay)      |

## 3. 제출서류 업로드 및 온라인 제출

가. 상단 '접수완료 확인'에서 제출서류 확인(수정) 및 출력 가능

| 수협번호<br>Applicant No. | 접수사항<br>Intended Program                                                           | 결제정보<br>Payment<br>Information                      | 출력물<br>Printouts                                                                                                    |
|-----------------------|------------------------------------------------------------------------------------|-----------------------------------------------------|----------------------------------------------------------------------------------------------------|
| 2611AA105             | <b>물산과학기술원(UNIST)</b><br><b>열반대학원</b><br>한국인학생<br>Master<br>Mechanical Engineering | 2025.06.24<br>14:09:18<br>테스트걸게<br>(테스트)<br>80,000원 | Upload documents(until 2025, 7, 17, (Thu,) 18:00pm KST)     [Confirm] Entered information check     [Confirm] Study Plan and Personal Statement     [Print] Application form for Admission     [Print] Admission Application Certificate(Stick on your chest during the interview)     [Print] Study Plan and Personal Statement     [Print] Letter of Disclosure Agreement     [Print] Check List of Documents     [Modify] Application form for Admission, Letter of Disclosure Agreement     [Modify] Application form for Admission, Letter of Disclosure Agreement     [Modify] Plan and Personal Statement, Check List of Documents     [Modify] Photo     [Download] Recommendation Letter from Others(Company, Institution, etc.)(Form 4) |

• Application completed Please verify your application number and printouts

- 입학원서 출력

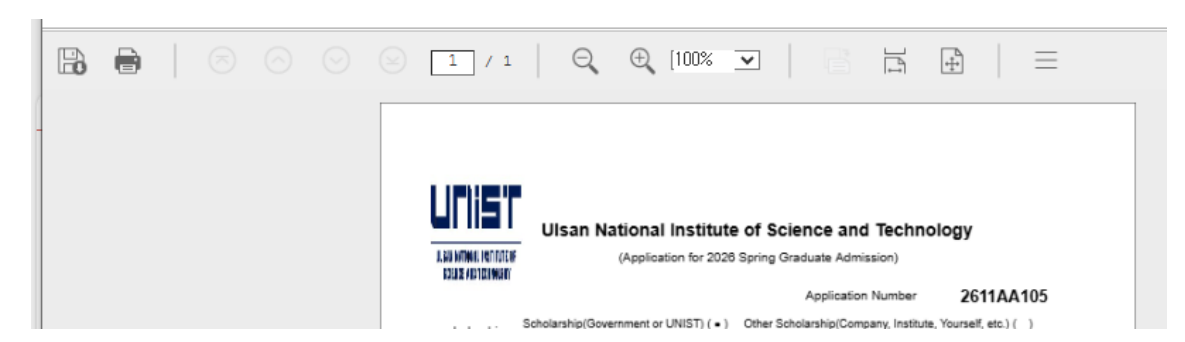

## - 연구계획서 및 자기소개서 출력

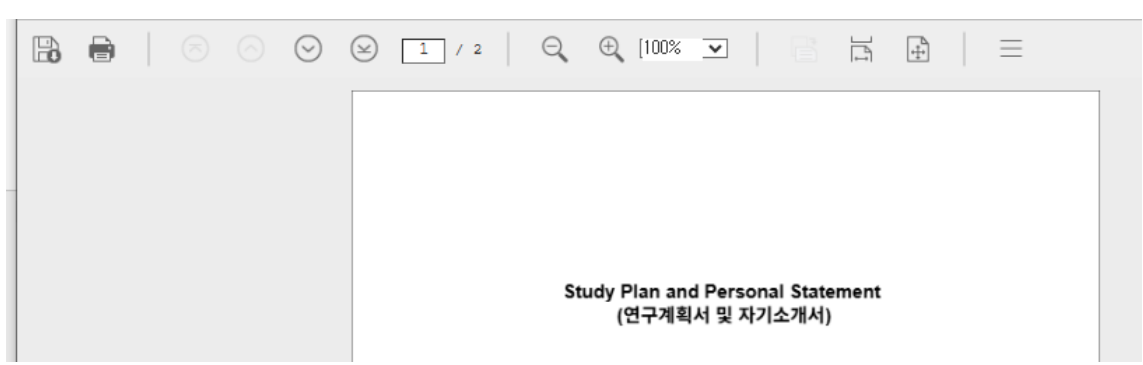

## - 학력조회 동의서 출력

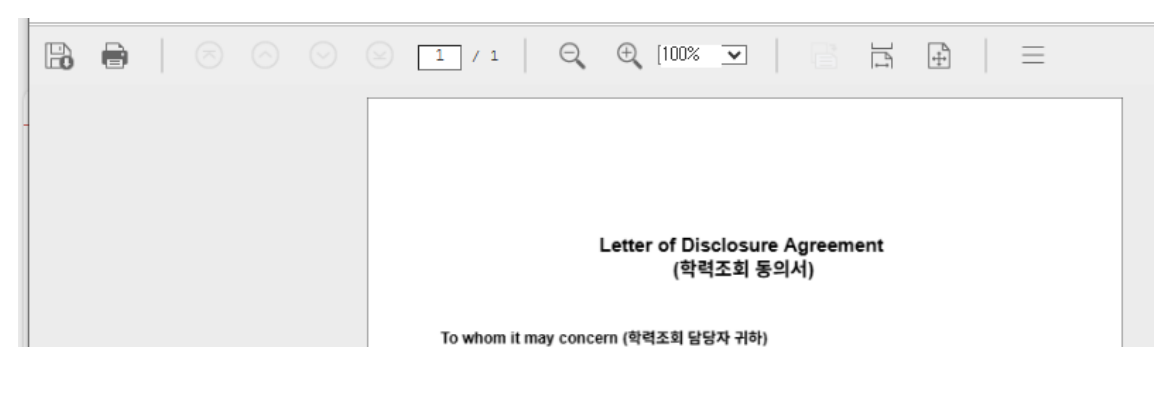

- 제출서류 목록 출력

|   | e |  |  | 1 /    | 1      | $\Theta_{\mathbf{v}}$ | ⊕ [100          | % 💌               |      |       | 1ª | ÷ | $\equiv$ |   |
|---|---|--|--|--------|--------|-----------------------|-----------------|-------------------|------|-------|----|---|----------|---|
| 1 |   |  |  |        |        |                       |                 |                   |      |       |    |   |          | ] |
|   |   |  |  |        |        |                       |                 |                   |      |       |    |   |          |   |
|   |   |  |  |        |        |                       |                 |                   |      |       |    |   |          |   |
|   |   |  |  |        |        |                       | Check           | List of D<br>메츠너르 | Docu | ments |    |   |          |   |
|   |   |  |  |        |        |                       | (               | 세굴시규              | 속족,  | )     |    |   |          |   |
|   |   |  |  | Please | submit | the docun             | nents in the fo | llowing orde      | er.  |       |    |   |          |   |

- 일반장학생 지원자에 한해 기관추천서 제출(Form 4 작성 후 다른 제출서류 들과 같이 취합하여 제출)
- 나. 모든 제출서류는 '<u>제출서류 목록(Checklist)' 순서대로 취합하여 제출</u>

## 다. 제출서류 온라인 업로드

- \* 선명하게 A4 사이즈 PDF 파일로 스캔하시기 바랍니다. (사진 X, 제출한 서류의 식별이 어려울 경우 평가에 불이익이 있을 수 있음)
- '제출서류 업로드(Upload documents' 클릭

|                                                                                                    | load documents(until 2025,7,17,(Thu,) 18:00pm KST)                                                                                                    |
|----------------------------------------------------------------------------------------------------|----------------------------------------------------------------------------------------------------|
| 물산과학기술원(UNIST)         2025.06.24         [] [Prir           일반대학원         14:00:18         [] Prir           2611AA105         한국인학생         테스트질게         [] [Prir           Master         (테스트)         [] [Prir           Mechanical Engineering         80,000원         [] [Prir | onfirm) Study Plan and Personal Statement<br>int] Application form for Admission<br>int] Admission Application Certificate(Stick on your chest during the interview)<br>int] Study Plan and Personal Statement<br>int] Letter of Disclosure Agreement<br>int] Check List of Documents<br>odify] Application form for Admission, Letter of Disclosure Agreement<br>odify] Study Plan and Personal Statement, Check List of Documents<br>odify] Study Plan and Personal Statement, Check List of Documents |

## - '파일 업로드(FILE UPLOAD)' 클릭

|            | * 제출서류를 1개의 PDF 파일로<br>* 첨부파일의 용량은 32MB를 (                | 홈 스캔하여 업로드 하시기 바랍니다.<br>성지 않도록 해야 합니다.                                 |          |
|------------|-----------------------------------------------------------|------------------------------------------------------------------------|----------|
| 출서류 업로드    | * All required document must<br>submission and then submi | be saved in a single PDF file (A4 standard) in the corresponding tted. | order of |
| ile Upload | * The size of the file many no                            | t exceed 32MB.                                                         |          |
| ile Upload | * The size of the file many no<br>* File submission       | texceed 32MB.<br>파일었음                                                  |          |

### 저장하기 SAVE

- 제출할 PDF 파일 선택 후 '**파일 업로드**' 클릭
- <u>\* 파일명: "수험번호" (PDF 파일 1개만 업로드 가능)</u>

| • 파일업로드                 |                                                                                                    |
|-------------------------|----------------------------------------------------------------------------------------------------|
| 제출서류 업로드<br>File Upload | * 제출서류를 1개의 PDF 파일로 스캔하여 업로드 하시기 바랍니다.<br>* 첨부파일의 용량은 32MB를 넘지 앞도둑 해야 합니다.<br>* All required document must be saved in a single PDF file (A4 standard) in the corresponding order of<br>submission and then submitted.<br>* The size of the file many not exceed 32MB. |
|                         | • File submission 파일없음<br>파일 업로드(FILE UPLOAD)                                                                                                    |
|                         | 파일 업로드                                                                                                    |
|                         | ✓ 'File submission C:₩fakepath₩2611AA105.pdf 찾아보기                                                                                                    |
|                         | 파일업로드                                                                                                    |
|                         | 닫기(CLOSE)                                                                                                    |

## - '**저장하기**' 클릭 후 최종 제출

|                         | * 제출서류를 1개의 PDF 파일로 스캔하여 업로드 하시기 바랍니다.<br>* 침부파일의 용량은 32MB를 넘지 않도록 해야 합니다.                                                                                                    |
|-------------------------|----------------------------------------------------------------------------------------------------|
| 제출서류 업로드<br>File Upload | <ul> <li>* All required document must be saved in a single PDF file (A4 standard) in the corresponding order of<br/>submission and then submitted.</li> <li>* The size of the file many not exceed 32MB.</li> </ul>                |
|                         | ◆ File submission 2611AA105.pdf(0.07Mbyte) 파일확인 삭제                                                                                                    |
|                         | 파일 업로드(FILE UPLOAD)                                                                                                    |
|                         |                                                                                                    |
| 파의성독드                   | 저장하기 SAVE                                                                                                    |
| 파일업로드                   | * 계속서로를 1개의 PD도 파일로 스케침에 일로도 장시기 바랍니다.                                                                                                    |
| 파일업로드                   | 저장하기 SAVE<br>* 제출서류를 1개의 PDF 파일로 스캔하여 일로드 하시기 바랍니다.<br>* 첨부파일의 용량은 32MB를 넘지 않도록 해야 합니다.                                                                                                    |
| 파일업로드<br>제출서류 입로드       | 저장하기 SAVE<br>* 제출서류를 1개의 PDF 파일로 스캔하여 업로드 하시기 바랍니다.<br>* 첨부파일의 용량은 32MB를 넘지 앞도록 해야 합니다.<br>* All required document must be saved in a single PDF file (A4 standard) in the corresponding order of<br>submission and then submitted |

닫기 CLOSE

2611AA105.pdf(0.07Mbyte) **파일확인** 

\* 모든 제출서류는 A4 사이즈로 출력하여 스캔하기를 권장함. (균일하지 않은 사이즈의 스캔은 평가에 방해가 될 수 있습니다.)

\* File submission